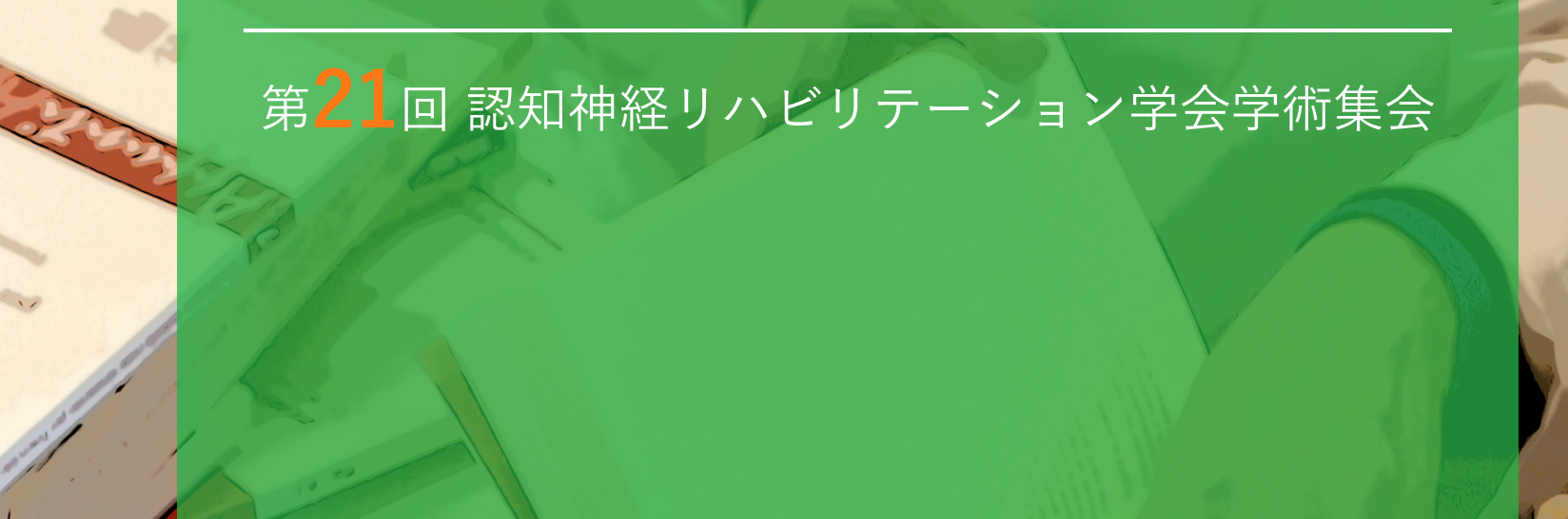

Under Di Die

æ /

# WEB開催特設サイト利用マニュアル

The 21st Congress of the Japanese Society of Neurocognitive Rehabilitation Online

## WEB開催特設サイトへのアクセス方法

第21回認知神経リハビリテーション学会学術集会のページにあるバナーより特設サイトへアクセス

## 第21回 認知神経リハビリテーション学会学術集会

The 21st Congress of the Japanese Society of Neurocognitive Rehabilitation in OSAKA

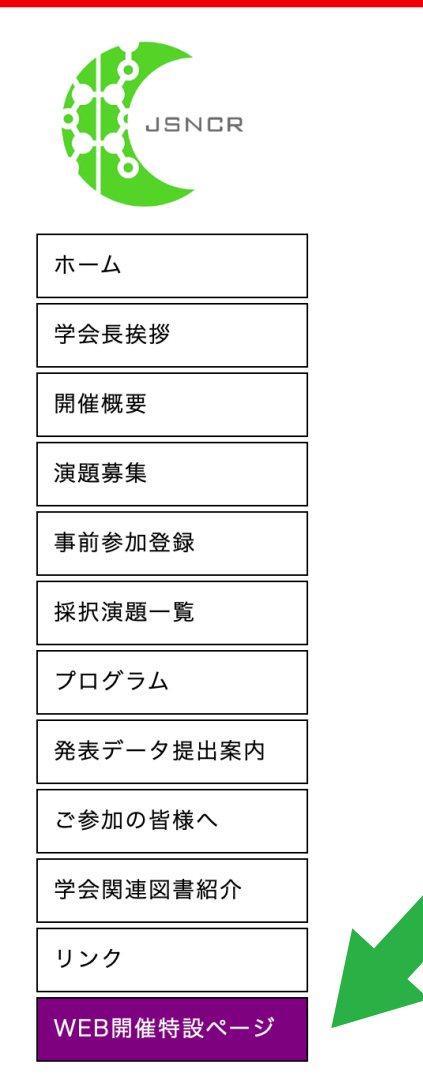

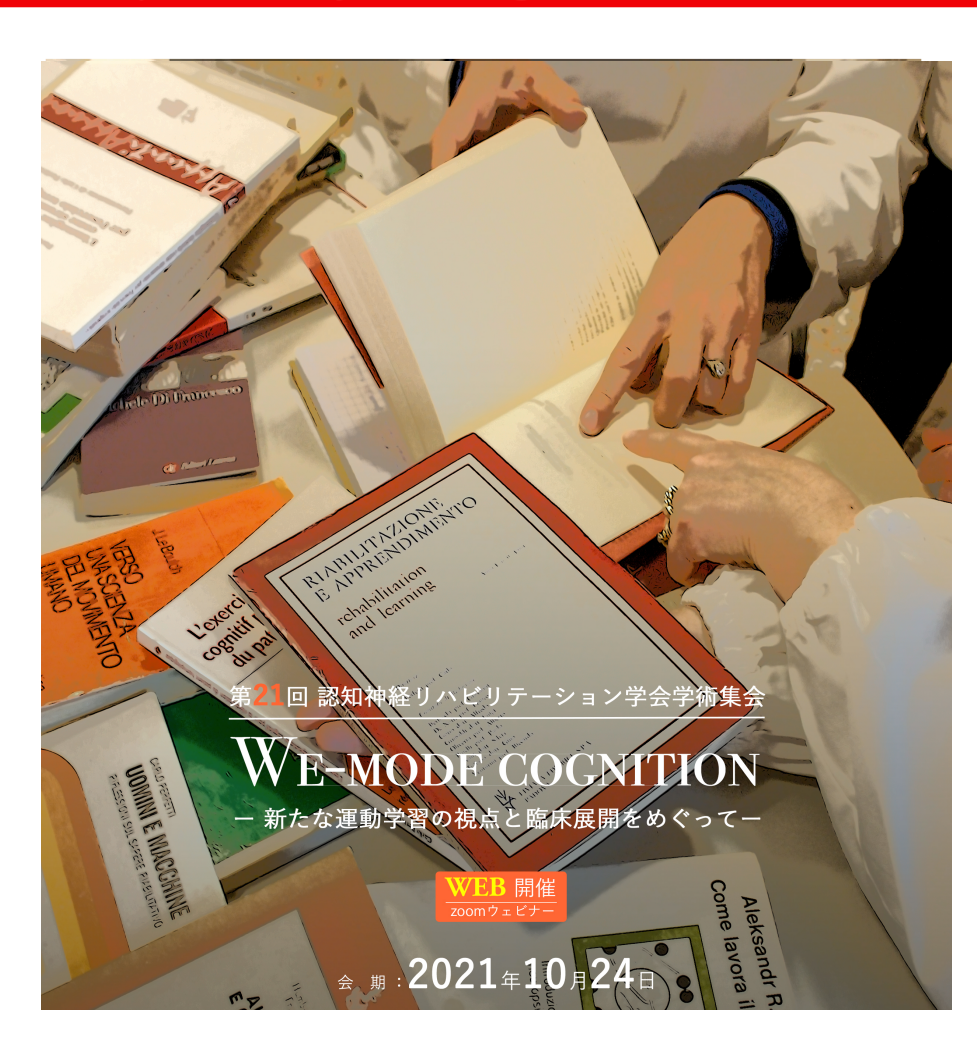

#### オンライン会場入室までの流れ①:タイムテーブル

メニューの「タイムテーブル」の下の日付をクリック

#### **⊘**confit 開催情報 講演検索 学会長挨拶 タイトル、発表者等 開催概要 検索 講演のご案内 » <u>詳細検索</u> 採択演題一覧 お知らせ (0) タイムテーブル 2021年10月24日(日) プログラム de Di Inanes co セッション一覧 講演検索 RIAMUTAZIONIEVTO relabilitation Icarnine L'otorci cognith dun 回 認知神経リハビリテーション学会学術集会 **VE-MODE COGNITION** UNIV た運動受翌の相占 夜中田 問 た せ

#### オンライン会場入室までの流れ②:ライブ配信(第1、第2会場)

参加したいセッション枠に表示されている「オンライン会場(Zoom)はこちら」をクリック

| 1   | _                                 |                              |                  | 第21回認知神経     | リハビリテーション学会     | 会学術集会【デモサイト】 |                | 表示切萃 |
|-----|-----------------------------------|------------------------------|------------------|--------------|-----------------|--------------|----------------|------|
|     |                                   |                              |                  | 20           | 21年10月24日(日)    | ▼            |                |      |
|     | 第1会場                              | 第2会場                         | 第3会場             | 第4会場         | 第5会場            |              |                |      |
| 0   | ライフ配信                             | ライフ配信                        | オンデマンド配信         | オンデマンド配信     | zoomホワイエ        |              |                |      |
| 8   |                                   |                              |                  |              |                 |              |                |      |
| 0   |                                   |                              |                  |              |                 |              |                |      |
| 9   |                                   |                              |                  |              |                 |              |                |      |
|     | <u>オープ<sup>ー</sup>ング</u><br>学会長講演 |                              | ショートレクチャー        | 一般演題         | zoomホワイエ        |              |                |      |
|     | 学会長講演                             |                              | <u>ショートレクチャー</u> | <u>一般演題</u>  | <u>zoomホワイエ</u> |              |                |      |
| 10  |                                   |                              | オンデマンド配信         | オンデマンド配信     | 9:20 - 19:00    |              |                |      |
|     | 特別講演                              | クリニカル・ディスカッ                  | ショートレクチャー        | 10/23~3週間    |                 |              |                |      |
|     | 特別講演1                             | ション                          | 10/23~3週間        | 自由な時間に供覧     |                 |              |                |      |
| 11  | ライブ配信 特別講演                        | 121                          | 目田な時間に供覧         | 質疑応答時間       |                 |              | 凡例             |      |
|     | 座長:信迫 悟志(畿央大                      |                              | 9:20 - 19:00     | 奇数演題番号       |                 |              | オープニング         |      |
|     |                                   | クリニカル・ディスカッ<br>ション           |                  | 11:45-12:45  |                 |              | 学会長講演          |      |
| 12  | 会場 (Zoom)                         | <u>クリニカル・ディス</u>             |                  | 偶数演題番号       |                 |              | 特別講演           |      |
| 12  | 4255                              | <u>カッション2</u>                |                  | 12:45-13:45  |                 |              | クリニカル・セミナー     |      |
|     | 10:20 - 11:20                     |                              |                  | 9:20 - 19:00 |                 |              | シンポジウム         |      |
| 13  | 特別講演                              | 実践報告                         |                  |              |                 |              | 特別企画           |      |
| 13  | <u>特別講演3</u>                      | <u>実践報告1[歩行・姿</u>            |                  |              |                 |              | クリニカル・ディスカッション | /    |
|     | ライブ配信 特別講演                        | <u>勢制御]</u>                  |                  |              |                 |              | 実践報告           |      |
| 1.4 | 赤巨,围口,羊跖,吉加厉,                     | ライブ配信 実践報告                   |                  |              |                 |              | 特別対談           |      |
| 14  | クリニカル・セミナー                        | 座長:菊地 豊(脳血管研<br>究所附属美原記念病    |                  |              |                 |              | ショートレクチャー      |      |
|     | $\frac{2}{2}$                     |                              |                  |              |                 |              | 一般演題           |      |
|     | <u>と行為の障害-</u>                    | <sup>天成報告</sup><br>実践報告2「上肢・ |                  |              |                 |              | フィナーレ          |      |
| 15  | ライブ配信                             | 高次脳機能障害]_                    |                  |              |                 |              | zoomホワイエ       | X    |

#### オンライン会場入室までの流れ③

パスワード認証画面が表示されたら、予め参加者の皆さまにメールでご案内している参加用パスワード
 を入力します。パスワード入力後、「認証」をクリックします。

| 開催情報         | 講演情報                                                                          | マイメニュー         |
|--------------|-------------------------------------------------------------------------------|----------------|
| 全長挨拶         |                                                                               | ログインするとスケジュー   |
| <b>見催概要</b>  |                                                                               | ル登録などの便利な機能を   |
| <b>漬のご案内</b> | <b>特別講演</b>                                                                   |                |
| 采択演題一覧       | ライブ配信 » 特別講演<br>>                                                             | アカウント登録 / ログイン |
| お知らせ (0)     | 特別講演1                                                                         | 講演検索           |
| プログラム        | 2021年10月24日(日) 10:20 ~ 11:20 第1云場 (フィフ配信)<br>座長・信迫 悟志(畿央大学)                   | タイトル、発表者等      |
| タイムテーブル      | C スケジュール 0 ★ いいね! 0 る コメント (0)                                                |                |
| セッション一覧      | > =                                                                           | 一 検索           |
| 抄録PDFダウンロード  | , [SL1] オンライン会場(Zoom)はこちら                                                     | » <u>詳細検索</u>  |
| <b>溝演検索</b>  | >                                                                             |                |
|              | <b>抄録パスワード認証</b><br>抄録の閲覧にはパスワードが必要です。パスワードを入力して認証<br>してください。<br><b>パスワード</b> |                |

#### オンライン会場入室までの流れ④

ライブ配信の場合、「オンライン会場(Zoom)はこちら」ボタンが表示されますので、ボタンをクリックしてください。Zoomが起動し、セッションに参加できライブ配信がご視聴いただけます。

| <u>TOP</u> > <u>セッション一覧</u> | <u>i &gt; 特別講演 &gt; セッ</u><br> | <u> ソション情報</u> > 講演情報     |                    |              |                            |
|-----------------------------|--------------------------------|---------------------------|--------------------|--------------|----------------------------|
| 開催情報                        | 講演情                            | <b>与</b> 報                |                    |              | マイメニュー                     |
| 学会長挨拶                       | > 日刷                           | 1                         |                    | Tweet        | ログインするとスケジュー               |
| 開催概要                        | >                              |                           |                    |              | ル登録などの便利な機能を<br>ご利用いただけます。 |
| 講演のご案内                      | <b>特別講演</b>                    |                           |                    |              |                            |
| 採択演題一覧                      | ライブ配                           | l信 »特別講演                  |                    |              | アカウント登録 / ログイン             |
| お知らせ (0)                    | ▶ 特別講演                         | 2021年10月24日               |                    | 第1公担 (ニノブ配合) | 講演検索                       |
| プログラム                       | 座長:信道                          | 2021年10月24日<br>迫 悟志(畿央大学) | コ(日) 10:20 ~ 11:20 | 弟1云場 (フイノ配信) | タイトル、発表者等                  |
| タイムテーブル                     | > ↓ PDF :                      | ダウンロード 🕒 スケジュール 🛛 🛛       | ★ いいね! < <u>0</u>  | 🍤 コメント (0)   |                            |
| セッション一覧                     | >                              |                           |                    |              | 快糸                         |
| 抄録PDFダウンロード                 | , [SL1]                        | オンライン会場(Zoom)             | はこちら               |              | 》 <u>詳細検</u> 望             |
| 建治农业                        |                                |                           |                    |              |                            |

## オンライン会場入室までの流れ⑤:オンデマンド配信(第3、第4会場)

オンデマンド動画(一般演題・ショートレクチャー)はパスワード入力後、動画視聴の画面が表示されます

| 第21                         |              | 認知神経リハビリテーション学会学                                          | 術集会                        |
|-----------------------------|--------------|-----------------------------------------------------------|----------------------------|
| <u>TOP</u> > <u>タイムテーブル</u> | > <u>202</u> | <u>1年10月24日(日)</u> > <u>セッション情報</u> > 講演情報                |                            |
| 開催情報                        |              | 講演情報                                                      | マイメニュー                     |
| 学会長挨拶                       | >            | ☐ 印刷                                                      | ログインするとスケジュー               |
| 開催概要                        | >            |                                                           | ル登録などの便利な機能を<br>ご利用いただけます。 |
| 講演のご案内                      | >            |                                                           |                            |
| 採択演題一覧                      | >            | オンティント配信 » ンヨートレクナヤー                                      | アカウント登録/ロクイン               |
| お知らせ (0)                    | >            | ショートレクナヤー<br>2021年10月24日(日) 09:20 ~ 19:00 第3会場 (オンデマンド配信) | 講演検索                       |
| プログラム                       |              |                                                           | タイトル、発表者等                  |
| タイムテーブル                     | >            | 10/23~3週間<br>自由な時間に供覧                                     | 快击                         |
| セッション一覧                     | >            |                                                           | 快米                         |
| 抄録PDFダウンロード                 | >            | L PDF ダウンロード ① スケジュール ② ★ いいね! ③     S コメント(0)            | 》 <u>詳細検索</u>              |
| 講演検索                        | >            | -<br>「ShI – 01] 1)行為と認知の仕組み                               |                            |
|                             |              |                                                           |                            |
|                             |              |                                                           |                            |

#### その他特設サイトの利用方法①:セッション一覧・講演検索

▶ メニューの「プログラム」のセッション一覧、講演検索もご利用ください。

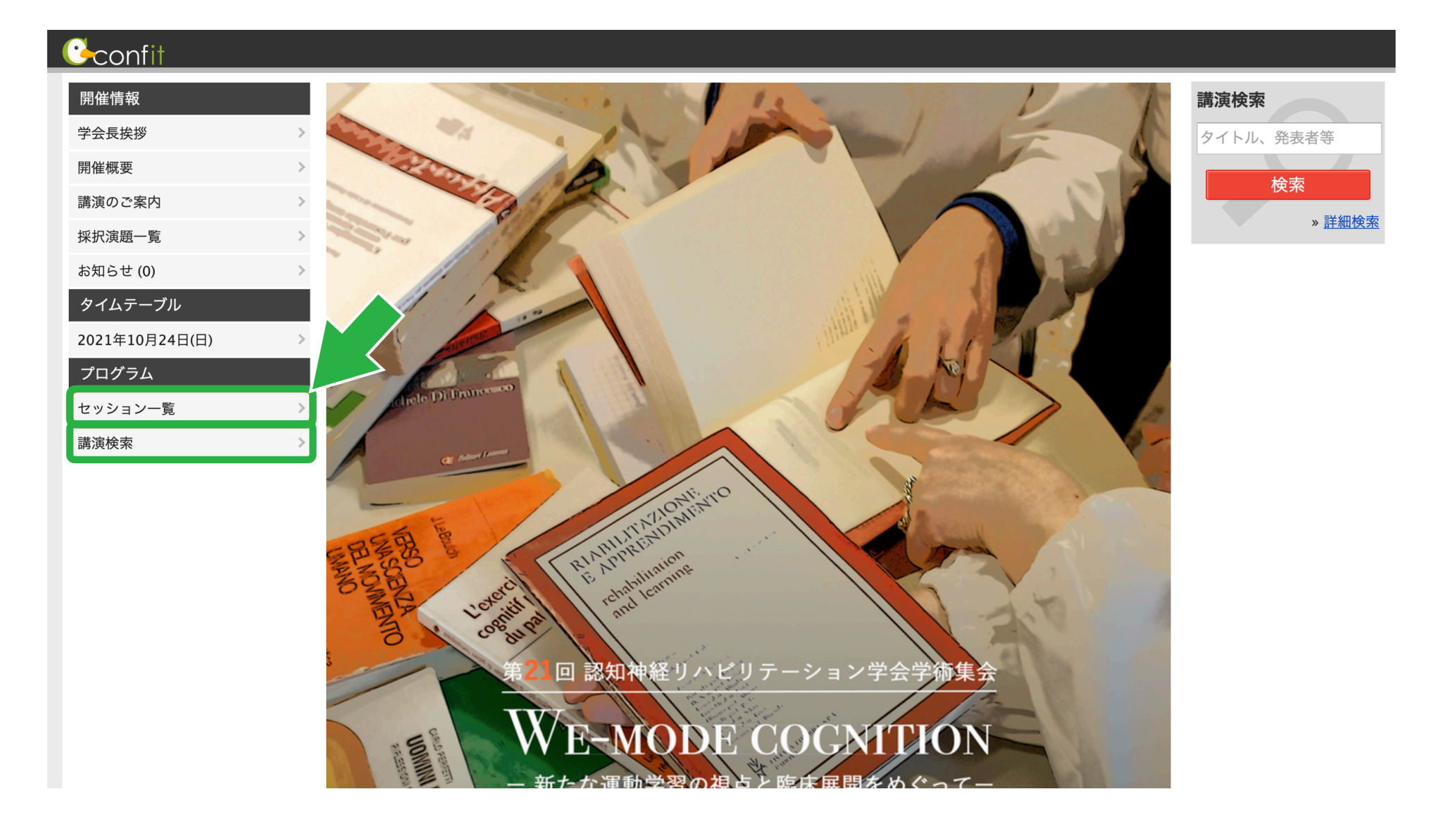

#### その他特設サイトの利用方法②

#### セッション一覧から各プログラムにアクセスできます。

| 第21          |          | 忍知神経リハビ               | リテーショ          | ョン学会学行        | <b>析集会</b>   |
|--------------|----------|-----------------------|----------------|---------------|--------------|
| TOP > セッションー | <u>ا</u> |                       |                |               |              |
| 開催情報         |          | セッション一覧               |                |               | 講演検索         |
| 学会長挨拶        | >        | ▶カテゴリ別 ▶ <u>プログラ</u>  | →別 ト日程別        | ▶ <u>講演検索</u> | タイトル、発表者等    |
| 開催概要         | >        |                       |                |               | <b>检</b> 声   |
| 講演のご案内       | >        | ライブ配信                 |                |               | 快术           |
| 採択演題一覧       | >        | オープニング                | > 学会長講演        | >             | 》 <u>註袦使</u> |
| お知らせ (0)     | >        | 特別講演                  | > クリニカル・セミ:    | +>            |              |
| プログラム        |          | <u>1.2.18、14.1</u>    |                |               |              |
| タイムテーブル      | >        | <u>99//9/14</u>       | > 符別企画         | >             |              |
| セッション一覧      | >        | <u>クリニカル・ディスカッション</u> | > 実践報告         | >             |              |
| 講演検索         | >        | 特別対談                  | > <u>フィナーレ</u> | >             |              |
|              |          |                       |                |               |              |
|              |          | オンティント配信              |                |               |              |

#### その他特設サイトの利用方法③

講演検索から各キーワードで検索することができます。

| 開催情報     | 講演検索                                                 |
|----------|------------------------------------------------------|
| 学会長挨拶    | > ▶ <u>カテゴリ別</u> ▶ <u>プログラム別</u> ▶ <u>日程別</u> ▶ 講演検索 |
| 開催概要     | >                                                    |
| 講演のご案内   | >                                                    |
| 採択演題一覧   | ▶ 検索対象                                               |
| お知らせ (0) | > ○ セッション ● 講演                                       |
| プログラム    | タイトル                                                 |
| タイムテーブル  | > [                                                  |
| セッション一覧  |                                                      |
| 講演検索     |                                                      |
|          | 所属 日程 全日程 満演番号 フリーワードで探す                             |
|          | 検索                                                   |

一般演題、ショートレクチャー、実践報告については「**Slack**」にて質問ができます。

| [S1-01] 失行症患者の行為主体感は変容しているか?         一 映像遅延検出課題とKeio methodを用いた検討 一         *石橋 凜太郎 <sup>1</sup> 、河野 正志 <sup>1</sup> 、松川 拓 <sup>1</sup> 、寺田 萌 <sup>1</sup> 、信迫 悟志 <sup>2</sup> 、森岡 周 <sup>2</sup> (1. 村田病院、2. 畿央大学ニューロリハビリテーション研究センター) |                                     |  |  |  |  |
|----------------------------------------------------------------------------------------------------|-------------------------------------|--|--|--|--|
| ▶ 質疑応答はこちら (Slack)                                                                                                    |                                     |  |  |  |  |
| ▶ PDF ダウンロード C スケジュール                                                                                                    | <ul> <li><u>0</u> ★ いいね!</li> </ul> |  |  |  |  |

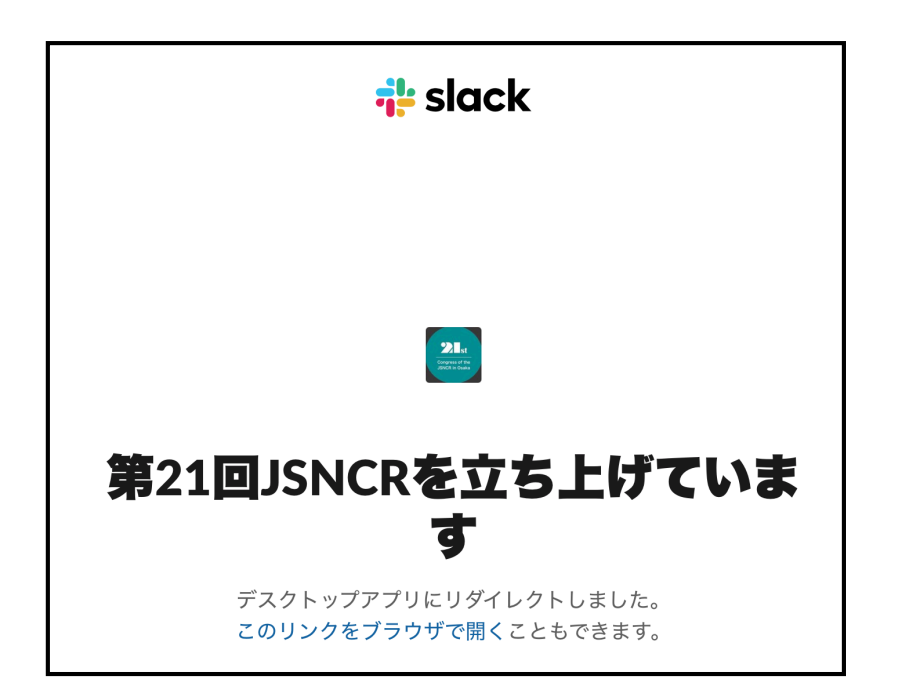

PC、スマートフォンのアプリまたはブラウザから 「Slack」に入り、ご質問をご入力ください。

「Slack」については、「Slackの使用方法」を ご参照ください。

# 質問の方法について②

#### ライブ配信の講演等についてはZoomの「**Q&A**」にて質問ができます。

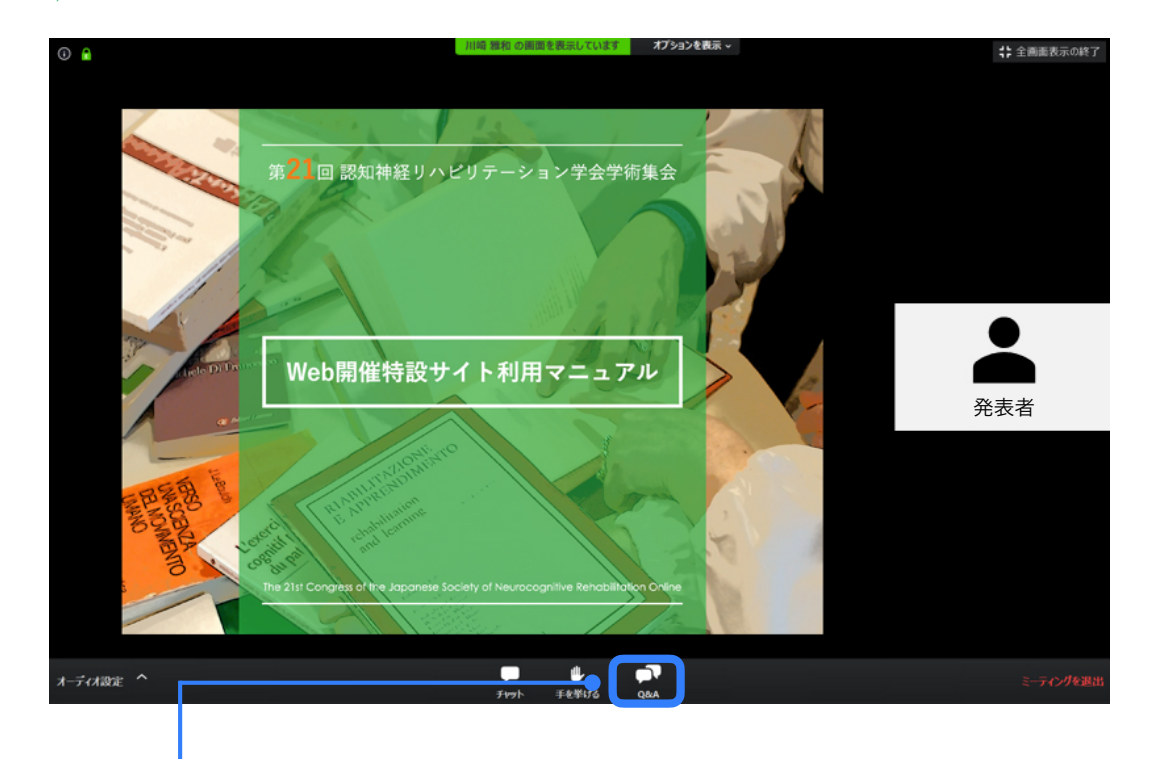

- 1. カメラ画面が表示され、個々のウィンドウの左 下には氏名が表示されます。
- 2. 質問時に司会が質問者を特定しやすくするため、表示名を「参加者氏名(所属)」に変更してください。
- 3. レイアウトは参加人数によって変更されます。
- 4. 運営側が指定しない限り、ご自身の画像、音声 が通信される事はございません。

※Zoomの使用方法については、「Zoomウェビナ ーの利用方法」をご参照ください。

質問はZoomの「Q&A」機能を使用します。「Q&A」ボタンを押して、<u>氏名・所属のあと</u> <u>に質問内容</u>を入力してください。 ※チャットはホストと司会連絡専用としているため使用できません。

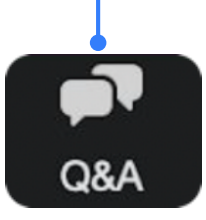

※質疑応答(Q&A)機能とは:参加者が講師に対してウェビナー中に質問ができる機能です。参加者の質問に対 して、他の参加者が質問にコメントをしたり、「いいね」のリアクションを送ることができます。質問内容は、 司会が統合・選択して講師に伝えます。時間内にすべての質問にお答えできない場合もあるかと思いますが、 「Zoomホワイエ」やSNSで可能な限り回答して参ります。